## Anleitung Prüfungsanmeldung LSF (am Beispiel des 1.Semesters) Auf LSF anmelden, dann:

| Meine Fu                                                                | nktionen                         | Veranstaltungen                                          | Einricht | ungen | Räume und Gebäude |  |
|-------------------------------------------------------------------------|----------------------------------|----------------------------------------------------------|----------|-------|-------------------|--|
|                                                                         |                                  | Р                                                        | ersonen  |       |                   |  |
| Sie sind hier: Startseite                                               |                                  |                                                          |          |       |                   |  |
| Prüfungsverwaltung<br>Stundenplan                                       | Meine F                          | unktionen                                                |          |       |                   |  |
| sind hier: Startseite → <u>Pri</u><br>Prüfungsverwaltung<br>Stundenplan | ifungsverwaltung<br>Prüfungsv    | verwaltung                                               |          |       |                   |  |
|                                                                         | Prüfungs<br>Info über<br>Notenüb | an- und -abmeldung<br>- angemeldete Prüfungen<br>ersicht |          |       |                   |  |
|                                                                         |                                  |                                                          |          |       |                   |  |
|                                                                         |                                  |                                                          |          |       |                   |  |

| sie sind men <u>plantseite</u> + Prutt | ungsverwaltung - Profungsan- und -abmeld                                                                                                    | AUR                                                                                                    |                   |  |  |  |  |
|----------------------------------------|----------------------------------------------------------------------------------------------------|----------------------------------------------------------------------------------------------------|-------------------|--|--|--|--|
| Prüfungsverwaltung                     | Prüfungsan- und -abmeldung                                                                                                    |                                                                                                    |                   |  |  |  |  |
| Stundenplan                            |                                                                                                    |                                                                                                    |                   |  |  |  |  |
| Navigation ausblenden                  | Wichtige Informationen zur Anmeldung von Prüfungsleistungen!<br>Bitte sorgfältig lesen!                                                              |                                                                                                    |                   |  |  |  |  |
|                                        | Eine An- und Abmeldung von Prüfungsleistungen ist nur während der                                                                                    |                                                                                                    |                   |  |  |  |  |
|                                        | festgelegten Frist möglich. Alle Deta                                                                                                    | ails, insbesondere die An-/Abm                                                                                              | elde-             |  |  |  |  |
|                                        | /Durchführungsbedingungen und d                                                                                                    | lie aktuelle Frist, sind in unsere                                                                                          | em                |  |  |  |  |
|                                        | intoblatt aufgeführt und mussen vo<br>akzentiere"-Buttons bestätigt werde                                                                            | en Ihnen durch Anklicken des "<br>en Nach Ablauf dieser Frist sin                                                           | ich<br>id Ao- und |  |  |  |  |
|                                        | Abmeldungen grundsätzlich nicht n                                                                                                    | akzeptiere -buttons bestaugt werden. Nach Ablaur dieser Frist sind An- und<br>Abmeldungen grundsätzlich nicht mehr möglich. |                   |  |  |  |  |
|                                        | Bitte beachten Sie, dass die An- und Abmeldungen von Prüfungsleistungen                                                                              |                                                                                                    |                   |  |  |  |  |
|                                        | durch Nutzung dieser Selbstbedienungsfunktion verbindlich sind.                                                                                      |                                                                                                    |                   |  |  |  |  |
|                                        | Sie sind verpflichtet, die ordnungsgemäße Erfassung Ihrer An- oder                                                                                   |                                                                                                    |                   |  |  |  |  |
|                                        | Abmeldung über die "Info über angemeldete Prüfungen" noch vor Ablauf<br>der Asmeldefeist aufersterflören. Setzen Sie sich heil Usetimmisiering hitte |                                                                                                    |                   |  |  |  |  |
|                                        | der Anmeiderrist zu kontrollieren. Setzen Sie sich der Unstimmigkeiten bitte<br>sofort mit dem Prüfungsamt in Verbindung.                            |                                                                                                    |                   |  |  |  |  |
|                                        | Wichtig: Erst wenn Sie diesen Hinweis durch Anklicken des unten                                                                                      |                                                                                                    |                   |  |  |  |  |
|                                        | stehenden Feldes akzeptiert haben, können Sie mit Ihren gewünschten                                                                                  |                                                                                                    |                   |  |  |  |  |
|                                        | Aktionen fortfahren. Klicken Sie dazu mit der linken Maustaste auf den<br>Weiter"-Button und wählen anschließend die entsprechende Karteikarte       |                                                                                                    |                   |  |  |  |  |
|                                        | aus.                                                                                                    | medena die entsprechende k                                                                                                  | artenarte         |  |  |  |  |
|                                        | Bedingungen akzeptieren                                                                                                    | _                                                                                                    |                   |  |  |  |  |
| $\langle$                              | Ich akzeptiere                                                                                                    |                                                                                                    |                   |  |  |  |  |
|                                        |                                                                                                    |                                                                                                    |                   |  |  |  |  |
|                                        | $\frown$                                                                                                    |                                                                                                    |                   |  |  |  |  |

## Anleitung Prüfungsanmeldung Bsp. 1.Semester

|                                                                                                    | Ionen                                                      | Veranstaltungen                                                                                                    | Einrichtungen                                              | Räume und Gebäude                                            |
|----------------------------------------------------------------------------------------------------|------------------------------------------------------------|----------------------------------------------------------------------------------------------------|------------------------------------------------------------|--------------------------------------------------------------|
|                                                                                                    |                                                            | Pers                                                                                                    | onen                                                       |                                                              |
| Sie sind hier: <u>Startseite</u> 🔶 <u>Prüf</u>                                                                              | fungsverwaltur                                             | ng → Prüfungsan- und -abmeldun                                                                                                    | Ig                                                         |                                                              |
| Prutungsverwaltung<br>Stundenplan<br>Navigation ausblenden                                                                  | Prüfun<br>Bitte wä                                         | igsan- und -abmeldung<br>ihlen Sie die an- oder abzume                                                                                     | ldende Prüfung aus unten st                                | ehender Struktur aus. Klicken Sie dazu                       |
|                                                                                                    |                                                            |                                                                                                    |                                                            |                                                              |
|                                                                                                    |                                                            |                                                                                                    |                                                            |                                                              |
|                                                                                                    |                                                            |                                                                                                    |                                                            |                                                              |
| Meine Funkt                                                                                                    | ionen                                                      | Veranstaltungen                                                                                                    | Einrichtungen                                              | Räume und Gebäude                                            |
| Meine Funkt                                                                                                    | ionen                                                      | Veranstaltungen<br>Perso                                                                                                    | Einrichtungen                                              | Räume und Gebäude                                            |
| Meine Funkt<br>Sie sind hier: <u>Startseite</u> → <u>Prüt</u>                                                               | tionen                                                     | Veranstaltungen<br>Pers<br>ng → <u>Prüfungsan- und -abmeldun</u>                                                                           | Einrichtungen<br>onen<br>Bg                                | Räume und Gebäude                                            |
| Meine Funkt<br>Sie sind hier: <u>Startseite</u> → <u>Prür</u><br>Prüfungsverwaltung                                         | tionen<br>fungsverwaltur<br>Prüfur                         | Veranstaltungen<br>Persa<br>ng → <u>Prüfungsan- und -abmeldun</u><br>igsan- und -abmeldung                                                 | Einrichtungen<br>onen<br>Ig                                | Räume und Gebäude                                            |
| Meine Funkt<br>Sie sind hier: <u>Startseite</u> → <u>Prüf</u><br>Prüfungsverwaltung<br>Stundenplan                          | tionen<br>fungsverwaltur<br>Prüfur                         | Veranstaltungen<br>Persa<br>ng → <u>Prüfungsan- und -abmeldun</u><br>ngsan- und -abmeldung                                                 | Einrichtungen<br>onen<br>Ig                                | Rāume und Gebäude                                            |
| Meine Funkt<br>Sie sind hier: <u>Startseite</u> → <u>Pröt</u><br>Prüfungsverwaltung<br>Stundenplan<br>Navigation ausblenden | ionen<br>fungsverwaltur<br>Prüfur<br>Bitte wä              | Veranstaltungen<br>Persa<br>ng → <u>Prüfungsan- und -abmeldun</u><br>ngsan- und -abmeldung<br>ihlen Sie die an- oder abzume                | Einrichtungen<br>onen<br>Ig<br>Idende Prüfung aus unten st | Räume und Gebäude                                            |
| Meine Funkt<br>Sie sind hier: <u>Startseite</u> → <u>Prüt</u><br>Prüfungsverwaltung<br>Stundenplan<br>Navigation ausblenden | tionen<br>fungsverwaltur<br>Prüfur<br>Bitte wä<br>die Beze | Veranstaltungen<br>Persa<br>ng → <u>Prüfungsan- und -abmeldun</u><br>ngsan- und -abmeldung<br>ihlen Sie die an- oder abzume<br>eichnungen. | Einrichtungen<br>onen<br>g<br>Idende Prüfung aus unten st  | Räume und Gebäude<br>rehender Struktur aus. Klicken Sie dazu |
| Meine Funkt<br>Sie sind hier: <u>Startseite</u> → <u>Prüf</u><br>Prüfungsverwaltung<br>Stundenplan<br>Navigation ausblenden | fungsverwaltur<br>Prüfur<br>Bitte wä<br>die Beze           | Veranstaltungen<br>Persa<br>g ⇒ <u>Prüfungsan- und -abmeldun</u><br>ngsan- und -abmeldung<br>ihlen Sie die an- oder abzume<br>eichnungen.  | Einrichtungen<br>onen<br>g<br>Idende Prüfung aus unten st  | Räume und Gebäude                                            |

| Meine Funktio                     | verar                  | staltungen           | Einrichtungen            | Räume und Gebäude                      |
|-----------------------------------|------------------------|----------------------|--------------------------|----------------------------------------|
|                                   |                        | Perso                | nen                      |                                        |
| Sie sind hier: Startseite → Prüfu | ngsverwaltung 🔸 Prüfun | gsan- und -abmeldung |                          |                                        |
| Prüfungsverwaltung                | Prüfungsan- und        | d -abmeldung         |                          |                                        |
| Stundenplan                       |                        |                      |                          |                                        |
| Navigation ausblenden             |                        |                      |                          |                                        |
|                                   | Bitte wählen Sie die   | an- oder abzumel     | dende Prüfung aus unten  | stehender Struktur aus. Klicken Sie da |
|                                   | die Dezelennungen      |                      |                          |                                        |
|                                   | 🕒 BA Gebärde           | nsprachdolm Geb      | ärdensprachdolmetsch     | en 2021                                |
|                                   | 🕒 ohne Abs             | chnitt               |                          |                                        |
|                                   | <b>(1)</b> 8800 G      | esamtkonto           |                          |                                        |
|                                   | <mark></mark> 4001 M   | litarbeit im Allger  | neinen Studierendenau    | sschuss, in einer Fachschaft bzw. i    |
|                                   | Hochschu               | Igremien             |                          |                                        |
|                                   | 4002 A                 | uszeichnungen        |                          |                                        |
|                                   | + 4003 A               | uslandsstudien       |                          |                                        |
|                                   | 4004 (A                | usiands-)Praktika    | Echulo (im Aucland)      |                                        |
|                                   | 4005 A                 | stigkeit als Tutor/  | in studentische oder w   | issenschaftliche Hilfskraft            |
|                                   | 4000 1                 | atigkeit als Tutor/  | in, studentische oder w  | issenschaftliche Hilfskraft            |
|                                   | 4008 M                 | litarbeit an wisse   | nschaftlichen Publikatio | onen                                   |
|                                   | 4009 Te                | eilnahmebescheir     | igungen / Zertifikate    |                                        |
|                                   |                        | a shadan             | 0 0                      |                                        |

| Meine Funkt                                    | ionen V              | eranstaltungen           | Einrichtungen            | Räume und Gebäude                        |
|------------------------------------------------|----------------------|--------------------------|--------------------------|------------------------------------------|
|                                                |                      | Perso                    | nen                      |                                          |
| Sie sind hier: <u>Startseite</u> 🔶 <u>Prüf</u> | fungsverwaltung → Pr | üfungsan- und -abmeldung | 3                        |                                          |
| Prüfungsverwaltung                             | Prüfungsan-          | und -abmeldung           |                          |                                          |
| Stundenplan                                    |                      |                          |                          |                                          |
| Navigation ausblenden                          |                      |                          |                          |                                          |
|                                                | Bitte wählen Si      | e die an- oder abzumel   | dende Prüfung aus unten  | stehender Struktur aus. Klicken Sie dazu |
|                                                | die Bezeichnun       | igen.                    |                          |                                          |
|                                                | 🕒 BA Gebä            | rdensprachdolm Geb       | ärdensprachdolmetsch     | en 2021                                  |
|                                                | 🕒 ohne               | Abschnitt                |                          |                                          |
|                                                | (3 880               | 0 Gesamtkonto            |                          |                                          |
|                                                | 01                   | 100 Deutsche Gebär       | densprache 1             |                                          |
|                                                |                      | 1110 Modulprüfun         | g DGS 01                 |                                          |
|                                                |                      | 1111 Seminar DGS         | 1A                       |                                          |
|                                                |                      | 1112 Seminar DGS         | 1B                       |                                          |
|                                                | +                    | 1113 Seminar DGS         | 1C                       |                                          |
|                                                | 0 1                  | 200 Pädagogik, Psyc      | nologie und Linguistik d | es Deutschen                             |
|                                                | 01                   | 300 Soziologie und G     | eschichte der Gehörlos   | en                                       |

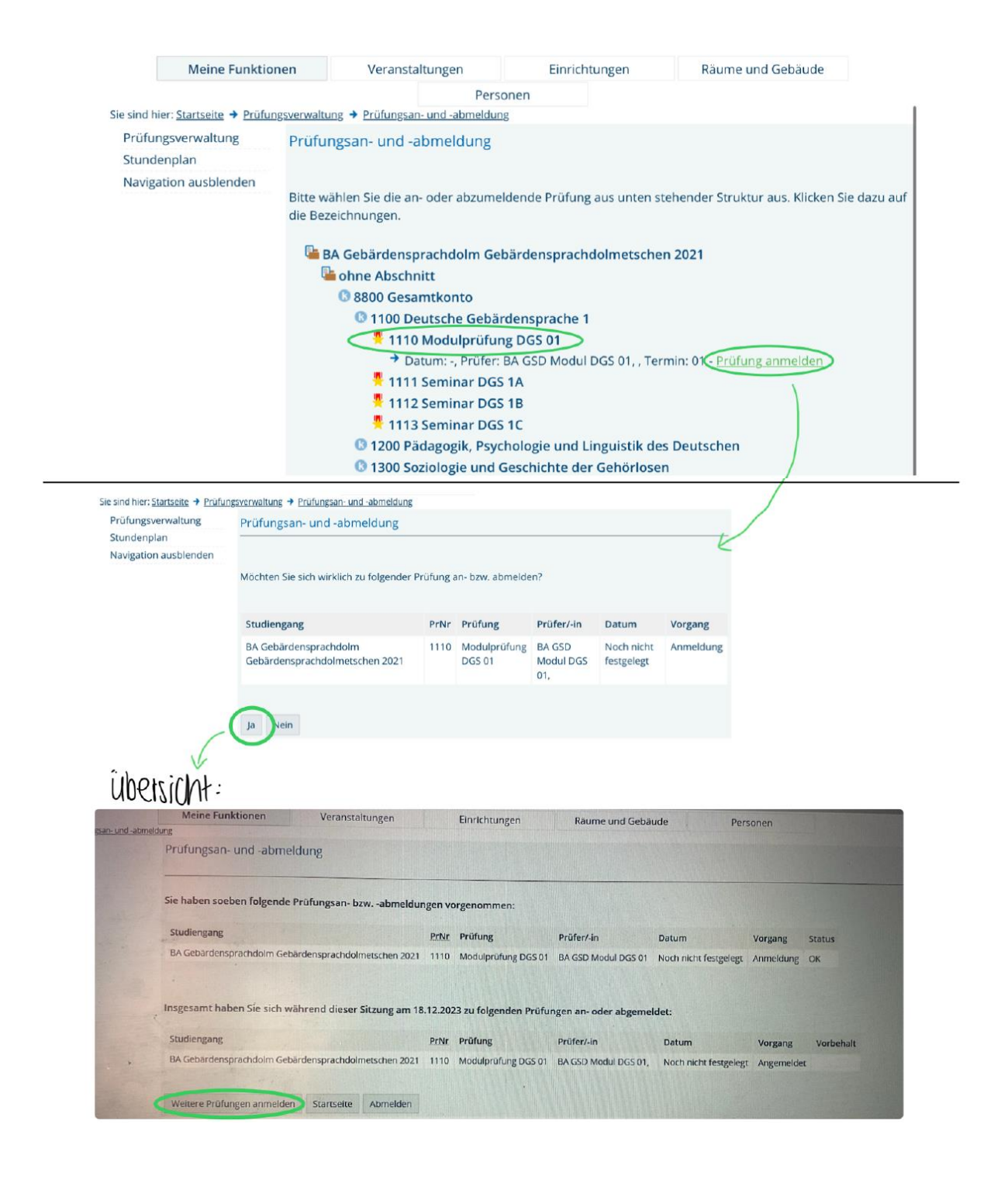

## Restliche Prüfungen anmelden:

| Meine Funktio                                    | nen Veranstaltui                                         | ngen E                 | inrichtungen        | Räume und Gebäude                  |  |  |  |
|--------------------------------------------------|----------------------------------------------------------|------------------------|---------------------|------------------------------------|--|--|--|
|                                                  |                                                          | Personen               |                     |                                    |  |  |  |
| Sie sind hier: <u>Startseite</u> 🔶 <u>Prüfur</u> | <u>igsverwaltung</u> 🕈 <u>Prüfungsan- ur</u>             | <u>nd -abmeldung</u>   |                     |                                    |  |  |  |
| Prüfungsverwaltung<br>Stundenplan                | Prüfungsan- und -abr                                     | neldung                |                     |                                    |  |  |  |
| Navigation ausblenden                            |                                                          |                        |                     |                                    |  |  |  |
|                                                  | Bitte wählen Sie die an- oo<br>die Bezeichnungen.        | der abzumeldende Pr    | rüfung aus unten s  | tehender Struktur aus. Klicken Sie |  |  |  |
|                                                  | BA Gebärdenspra                                          | chdolm Gehärdensi      | prachdolmetsche     | n 2021                             |  |  |  |
|                                                  | - bhoe Abschnitt                                         | Indonn Gebardens       | practicionnetsche   | 112021                             |  |  |  |
|                                                  | 8800 Gesamt                                              | konto                  |                     |                                    |  |  |  |
|                                                  | @ 1100 Deut:                                             | sche Gebärdenspra      | che 1               |                                    |  |  |  |
|                                                  | 🧏 1110 M                                                 | odulprüfung DGS 0      | 1                   |                                    |  |  |  |
|                                                  | → Datur                                                  | n: -, Prüfer: BA GSD M | Aodul DGS 01, , Ter | min: 01 - Prüfung anmelden         |  |  |  |
|                                                  | 🧏 1111 Se                                                | minar DGS 1A           |                     |                                    |  |  |  |
|                                                  | 🧏 1112 Se                                                | minar DGS 1B           |                     |                                    |  |  |  |
|                                                  | 🧏 1113 Se                                                | minar DGS 1C           |                     |                                    |  |  |  |
|                                                  | 1200 Pädagogik, Psychologie und Linguistik des Deutschen |                        |                     |                                    |  |  |  |
|                                                  | 💾 1210 M                                                 | odulprüfung BW 01      |                     |                                    |  |  |  |
|                                                  | → Datur                                                  | n: -, Prüfer: BA GSD M | Aodul BW 01, , Terr | nin: 🔃 - Prüfung anmelden          |  |  |  |
|                                                  | 💾 1211 Eir                                               | nführung in die Psy    | chologie bei Geh    | örlosen                            |  |  |  |
|                                                  | 🗏 1212 Eir                                               | nführung in die Hör    | geschädigtenpäd     | lagogik                            |  |  |  |
|                                                  | 💾 1213 Eir                                               | nführung in die Ling   | guistik des Deuts   | chen                               |  |  |  |
|                                                  | 🕓 1300 Sozio                                             | logie und Geschich     | te der Gehörlose    | n                                  |  |  |  |
|                                                  | 💾 1310 Ma                                                | odulprüfung KuS 01     | l i                 |                                    |  |  |  |
|                                                  | Datur                                                    | n: -, Prüfer: BA GSD N | Aodul KuS 01, , Ter | min: 📢 - <u>Prüfung anmelden</u>   |  |  |  |
|                                                  | <mark></mark> 1311 Eir                                   | nführung in die geb    | ärdensprachliche    | Kommunikation                      |  |  |  |
|                                                  | <mark>-</mark> 1312 De                                   | af Studies             |                     |                                    |  |  |  |
|                                                  | 💾 1313 De                                                | af History             |                     |                                    |  |  |  |

Nach erfolgreichem anmelden ändert sich der <mark>Anmelde</mark>button zu einem <mark>Stornier</mark>button:

| Meine Funkti                                   | onen Verar                                | nstaltungen                 | Einrichtungen                    | Räume und Gebäude                      |
|------------------------------------------------|-------------------------------------------|-----------------------------|----------------------------------|----------------------------------------|
|                                                |                                           | Perso                       | onen                             |                                        |
| Sie sind hier: <u>Startseite</u> → <u>Prüf</u> | ungsverwaltung + Prüfun                   | g <u>san- und -abmeldun</u> | g                                |                                        |
| Prüfungsverwaltung                             | Prüfungsan- un                            | d -abmeldung                |                                  |                                        |
| Stundenplan                                    |                                           |                             |                                  |                                        |
| Navigation ausblenden                          |                                           |                             |                                  |                                        |
|                                                | Bitte wählen Sie die<br>die Bezeichnungen | e an- oder abzumel          | ldende Prüfung aus unten st      | tehender Struktur aus. Klicken Sie daz |
|                                                |                                           |                             |                                  |                                        |
|                                                | 🔓 BA Gebärde                              | nsprachdolm Gel             | pärdensprachdolmetsche           | n 2021                                 |
|                                                | 🔓 ohne Abs                                | chnitt                      |                                  |                                        |
|                                                | 🕼 8800 G                                  | esamtkonto                  |                                  |                                        |
|                                                | <b>3</b> 1100                             | Deutsche Gebär              | densprache 1                     |                                        |
|                                                | 🔁 1                                       | 110 Modulprüfun             | g DGS 01 - Prüfungsanmele        | <u>lung stornieren</u> <del>&lt;</del> |
|                                                | <mark>, 1</mark> 1                        | 111 Seminar DGS             | 1A                               |                                        |
|                                                | 💾 1 <sup>-</sup>                          | 112 Seminar DGS             | 1B                               |                                        |
|                                                | <mark>, 7</mark> 1                        | 113 Seminar DGS             | 1C                               |                                        |
|                                                | C 1200                                    | ) Pädagogik, Psyc           | hologie und Linguistik de        | s Deutschen                            |
|                                                | 1:                                        | 210 Modulprüfun             | g BW 01 - <u>Prüfungsanmeld</u>  | un <u>g stornieren</u>                 |
|                                                | <mark>-</mark> 1:                         | 211 Einführung ir           | n die Psychologie bei Gehö       | örlosen                                |
|                                                | 1:                                        | 212 Einführung ir           | n die Hörgeschädigtenpäd         | lagogik                                |
|                                                | <b>*</b> 1:                               | 213 Einführung ir           | n die Linguistik des Deutse      | chen                                   |
|                                                | G 1300                                    | Soziologie und G            | Seschichte der Gehörlose         | n                                      |
|                                                | 1:                                        | 310 Modulprüfun             | g KuS 01 - <u>Prüfungsanmeld</u> | l <u>ung stornieren</u>                |
|                                                | <mark>*</mark> 1:                         | 311 Einführung ir           | n die gebärdensprachliche        | Kommunikation                          |
|                                                | 1:                                        | 312 Deaf Studies            |                                  |                                        |
|                                                | 😤 1:                                      | 313 Deaf History            |                                  |                                        |

## Prüfungsanmeldungsnachweis speichern/drucken:

| Meine Funkti                                   | onen                                                                                                    | Veranstaltungen                                                                                                    | Einrichtunge                                                                            | en                                                          | Räume und Gebi                                                 | äude          |
|------------------------------------------------|----------------------------------------------------------------------------------------------------|----------------------------------------------------------------------------------------------------|-----------------------------------------------------------------------------------------|-------------------------------------------------------------|----------------------------------------------------------------|---------------|
| Sie sind hier: Startseite 🔸 Prüfu              | Ingsverwaltung                                                                                                    | Pe                                                                                                    | rsonen                                                                                  |                                                             |                                                                |               |
| Prüfungsverwaltung                             | Prüfungsv                                                                                                    | erwaltung                                                                                                    |                                                                                         |                                                             |                                                                |               |
| Stundenplan                                    | 0                                                                                                    | 0                                                                                                    |                                                                                         |                                                             |                                                                |               |
|                                                | Prüfungsa                                                                                                    | n- und -abmeldung                                                                                                    |                                                                                         |                                                             |                                                                |               |
|                                                | Info über                                                                                                    | angemeldete Prüfungen                                                                                                    |                                                                                         |                                                             |                                                                |               |
|                                                | Notenübe                                                                                                    | rsicht                                                                                                    |                                                                                         |                                                             |                                                                |               |
|                                                |                                                                                                    |                                                                                                    |                                                                                         |                                                             |                                                                |               |
|                                                |                                                                                                    |                                                                                                    |                                                                                         |                                                             |                                                                |               |
|                                                |                                                                                                    |                                                                                                    |                                                                                         |                                                             |                                                                |               |
|                                                |                                                                                                    |                                                                                                    |                                                                                         |                                                             |                                                                |               |
|                                                |                                                                                                    |                                                                                                    |                                                                                         |                                                             |                                                                |               |
|                                                |                                                                                                    |                                                                                                    |                                                                                         |                                                             |                                                                |               |
|                                                |                                                                                                    |                                                                                                    |                                                                                         |                                                             |                                                                |               |
| Maine Funkti                                   |                                                                                                    | Verenteltungen                                                                                                    | Cinciple to a set                                                                       | _                                                           | Diversioned Cabi                                               | iude          |
| Meine Funkti                                   | onen                                                                                                    | Veranstaltungen                                                                                                    | Einrichtunge                                                                            | in                                                          | Raume und Geba                                                 | aude          |
| Sie sind hier: <u>Startseite</u> → <u>Prüf</u> | ungsverwaltung                                                                                                    | Info über angemeldete Pr                                                                                                    | rüfungen                                                                                |                                                             |                                                                |               |
| Prüfungsverwaltung                             | Info über                                                                                                    | angemeldete Prüfu                                                                                                    | ngen                                                                                    |                                                             |                                                                |               |
| Stundenplan                                    | Pitte wähl                                                                                                    | an Sie aus                                                                                                    |                                                                                         |                                                             |                                                                |               |
| Navigation auspienden                          | Bitte wani                                                                                                    | en sie aus:                                                                                                    |                                                                                         |                                                             |                                                                |               |
|                                                | • <u>Absc</u>                                                                                                    | hluss 2D Bachelor Gebär                                                                                                    | rdensprachdolmetsche                                                                    | n ()                                                        |                                                                |               |
|                                                | • G                                                                                                    | ebärdensprachdolmetscl                                                                                                    | hen (PO-Version 2021)                                                                   | <u> </u>                                                    |                                                                |               |
|                                                |                                                                                                    |                                                                                                    |                                                                                         |                                                             |                                                                |               |
|                                                |                                                                                                    |                                                                                                    |                                                                                         |                                                             |                                                                |               |
|                                                |                                                                                                    |                                                                                                    |                                                                                         |                                                             |                                                                |               |
|                                                |                                                                                                    |                                                                                                    |                                                                                         |                                                             |                                                                |               |
| Meine Funktio                                  | nen                                                                                                    | Veranstaltungen                                                                                                    | Einrichtungen                                                                           | R                                                           | äume und Gebäude                                               | e             |
| Fig sigd bior: Startspite 🌲 Brilfu             |                                                                                                    | Perse<br>Info über angemeldete Bröf                                                                                                    | onen                                                                                    |                                                             |                                                                |               |
| Prüfungsverwaltung                             | Info über :                                                                                                    | into uber angemeidete Prui                                                                                                    |                                                                                         |                                                             |                                                                |               |
| Stundenplan                                    | into uper a                                                                                                    | angomoldoto Prutuno                                                                                                    | Ten .                                                                                   |                                                             |                                                                |               |
| Stundenplan                                    |                                                                                                    | angemeldete Prufung                                                                                                    | gen                                                                                     |                                                             |                                                                |               |
| Navigation ausblenden                          | Liste der ar                                                                                                    | ngemeldete Prufung                                                                                                    | n des Studierenden                                                                      |                                                             |                                                                |               |
| Navigation ausblenden                          | Liste der an<br>Name des                                                                                                    | angemeldete Prufung<br>ngemeldeten Prüfunge<br>Studierenden                                                                                                    | gen<br>n des Studierenden                                                               |                                                             |                                                                |               |
| Navigation ausblenden                          | Liste der ar<br>Name des<br>Geburtsda                                                                                        | ngemeldete Prufung<br>gemeldeten Prüfunge<br>Studierenden<br>tum und -ort                                                                                                    | gen<br>n des Studierenden                                                               |                                                             |                                                                |               |
| Navigation ausblenden                          | Liste der an<br>Name des<br>Geburtsda                                                                                        | ngemeldete Prufung<br>gemeldeten Prüfunge<br>Studierenden<br>tum und -ort                                                                                                    | gen<br>n des Studierenden                                                               |                                                             |                                                                |               |
| Navigation ausblenden                          | Liste der an<br>Name des<br>Geburtsda<br>(angestreb                                                                          | ngemeldete Prufung<br>gemeldeten Prüfunge<br>Studierenden<br>tum und -ort<br>ter) Abschluss                                                                                                    | gen<br>n des Studierenden                                                               |                                                             |                                                                |               |
| Navigation ausblenden                          | Liste der an<br>Name des<br>Geburtsda<br>(angestreb<br>Fach                                                                  | ngemeldeten Prüfunge<br>Studierenden<br>tum und -ort<br>ter) Abschluss                                                                                                    | gen<br>n des Studierenden                                                               |                                                             |                                                                |               |
| Navigation ausblenden                          | Liste der an<br>Name des<br>Geburtsda<br>(angestreb<br>Fach<br>Matrikelnu                                                    | ngemeldeten Prüfunge<br>Studierenden<br>tum und -ort<br>ter) Abschluss                                                                                                    | gen<br>n des Studierenden                                                               |                                                             |                                                                |               |
| Navigation ausblenden                          | Liste der an<br>Name des<br>Geburtsda<br>(angestreb<br>Fach<br>Matrikelnu<br>Anschrift                                       | ngemeldeten Prüfunge<br>Studierenden<br>tum und -ort<br>ter) Abschluss<br>mmer                                                                                                    | gen<br>n des Studierenden                                                               |                                                             |                                                                |               |
| Navigation ausblenden                          | Liste der ar<br>Name des<br>Geburtsda<br>(angestreb<br>Fach<br>Matrikelnu<br>Anschrift                                       | ngemeldete Prufung<br>gemeldeten Prüfunge<br>Studierenden<br>tum und -ort<br>ter) Abschluss<br>mmer                                                                                               | gen<br>n des Studierenden<br>Prüfer/-in                                                 | Semester                                                    | Anmeldedatum f                                                 | Prüfungsdatum |
| Navigation ausblenden                          | Liste der an<br>Name des<br>Geburtsda<br>(angestreb<br>Fach<br>Matrikelnu<br>Anschrift<br>Prüfungsnm<br>1110                 | ngemeldete Prüfunge<br>Studierenden<br>tum und -ort<br>ter) Abschluss<br>mmer                                                                                                    | prüfer/-in<br>BA GSD Modul DGS                                                          | Semester<br>WiSe                                            | Anmeldedatum F<br>18.12.2023                                   | Prüfungsdatum |
| Navigation ausblenden                          | Liste der an<br>Name des<br>Geburtsda<br>(angestreb<br>Fach<br>Matrikelnu<br>Anschrift<br>Prüfungsm<br>1110                  | ngemeldete Prüfunge<br>Studierenden<br>tum und -ort<br>ter) Abschluss<br>mmer                                                                                                    | Prüfer/-in<br>BA GSD Modul DGS<br>01                                                    | Semester<br>WiSe<br>23/24                                   | Anmeldedatum F<br>18.12.2023                                   | Prüfungsdatum |
| Navigation ausblenden                          | Liste der an<br>Name des<br>Geburtsda<br>(angestreb<br>Fach<br>Matrikelnu<br>Anschrift<br>Prüfungsnn<br>1110                 | engemeldete Prüfunge<br>Studierenden<br>tum und -ort<br>ter) Abschluss<br>mmer<br>Prüfungstext<br>Modulprüfung DGS<br>01<br>Modulprüfung BW 01                                                    | Prüfer/-in<br>BA GSD Modul DGS<br>01<br>BA GSD Modul BW                                 | Semester<br>WiSe<br>23/24<br>WiSe                           | Anmeldedatum F<br>18.12.2023 1<br>18.12.2023 2                 | Prüfungsdatum |
| Navigation ausblenden                          | Liste der ar<br>Name des<br>Geburtsda<br>(angestreb<br>Fach<br>Matrikelnu<br>Anschrift<br>Prüfungsnr<br>1110                 | Ingemeldete Prüfunge<br>Studierenden<br>tum und -ort<br>ter) Abschluss<br>Immer<br>Prüfungstext<br>Modulprüfung DGS<br>01<br>Modulprüfung BW 01                                                   | Prüfer/-in<br>BA GSD Modul DGS<br>01<br>BA GSD Modul BW<br>01<br>BA GSD Modul BW        | Semester<br>WiSe<br>23/24<br>WiSe<br>23/24                  | Anmeldedatum F<br>18.12.2023<br>18.12.2023                     | Prüfungsdatum |
| Navigation ausblenden                          | Liste der an<br>Name des<br>Geburtsda<br>(angestreb<br>Fach<br>Matrikelnu<br>Anschrift<br>Prüfungsnn<br>1110                 | Ingemeldete Prufung<br>Ingemeldeten Prüfunge<br>Studierenden<br>tum und -ort<br>ter) Abschluss<br>Immer<br>Prüfungstext<br>Modulprüfung DGS<br>01<br>Modulprüfung BW 01<br>Modulprüfung KuS<br>01 | Prüfer/-in<br>BA GSD Modul DGS<br>01<br>BA GSD Modul BW<br>01<br>BA GSD Modul KuS<br>01 | Semester<br>WiSe<br>23/24<br>WiSe<br>23/24<br>WiSe<br>23/24 | Anmeldedatum P<br>18.12.2023 1<br>18.12.2023 1<br>18.12.2023 1 | Prüfungsdatum |
| Navigation ausblenden                          | Liste der an<br>Name des<br>Geburtsda<br>(angestreb<br>Fach<br>Matrikelnu<br>Anschrift<br>Prüfungsnr<br>1110<br>1210         | ngemeldete Prüfunge<br>Studierenden<br>tum und -ort<br>ter) Abschluss<br>mmer<br>Prüfungstext<br>Modulprüfung DGS<br>01<br>Modulprüfung BW 01<br>Modulprüfung KuS<br>01                           | Prüfer/-in<br>BA GSD Modul DGS<br>01<br>BA GSD Modul BW<br>01<br>BA GSD Modul KuS<br>01 | Semester<br>WiSe<br>23/24<br>WiSe<br>23/24<br>WiSe<br>23/24 | Anmeldedatum P<br>18.12.2023<br>18.12.2023<br>18.12.2023       | Prüfungsdatum |
| Navigation ausblenden                          | Liste der an<br>Name des<br>Geburtsda<br>(angestreb<br>Fach<br>Matrikelnu<br>Anschrift<br>1110<br>1210<br>1310               | angemeldete Prüfunge<br>studierenden<br>tum und -ort<br>ter) Abschluss<br>mmer<br>Prüfungstext<br>Modulprüfung DGS<br>01<br>Modulprüfung BW 01<br>Modulprüfung KuS<br>01                          | Prüfer/-in<br>BA GSD Modul DGS<br>01<br>BA GSD Modul BW<br>01<br>BA GSD Modul KuS<br>01 | Semester<br>WiSe<br>23/24<br>WiSe<br>23/24<br>WiSe<br>23/24 | Anmeldedatum F<br>18.12.2023 1<br>18.12.2023 1                 | Prüfungsdatum |
| Navigation ausblenden                          | Liste der an<br>Name des<br>Geburtsda<br>(angestreb<br>Fach<br>Matrikelnu<br>Anschrift<br>Prüfungson<br>1110<br>1210<br>1310 | Angemeldete Prüfunge<br>studierenden<br>tum und -ort<br>ter) Abschluss<br>Immer<br>Prüfungstext<br>Modulprüfung DGS<br>01<br>Modulprüfung BW 01<br>Modulprüfung KuS<br>01                         | Prüfer/-in<br>BA GSD Modul DGS<br>01<br>BA GSD Modul BW<br>01<br>BA GSD Modul KuS<br>01 | Semester   WiSe   23/24   WiSe   23/24   WiSe   23/24       | Anmeldedatum F<br>18.12.2023 1<br>18.12.2023 2                 | Prüfungsdatum |
| Navigation ausblenden                          | Liste der an<br>Name des<br>Geburtsda<br>(angestreb<br>Fach<br>Matrikelnu<br>Anschrift<br>Prüfungsnr<br>1110<br>1210<br>1310 | Ingemeldete Prufung<br>semeldeten Prüfunge<br>Studierenden<br>tum und -ort<br>ter) Abschluss<br>Immer<br>Prüfungstext<br>Modulprüfung DGS<br>01<br>Modulprüfung BW 01<br>Modulprüfung KuS<br>01   | Prüfer/-in<br>BA GSD Modul DGS<br>01<br>BA GSD Modul BW<br>01<br>BA GSD Modul KuS<br>01 | Semester   WiSe   23/24   WiSe   23/24   WiSe   23/24       | Anmeldedatum f<br>18.12.2023<br>18.12.2023                     | Prüfungsdatum |